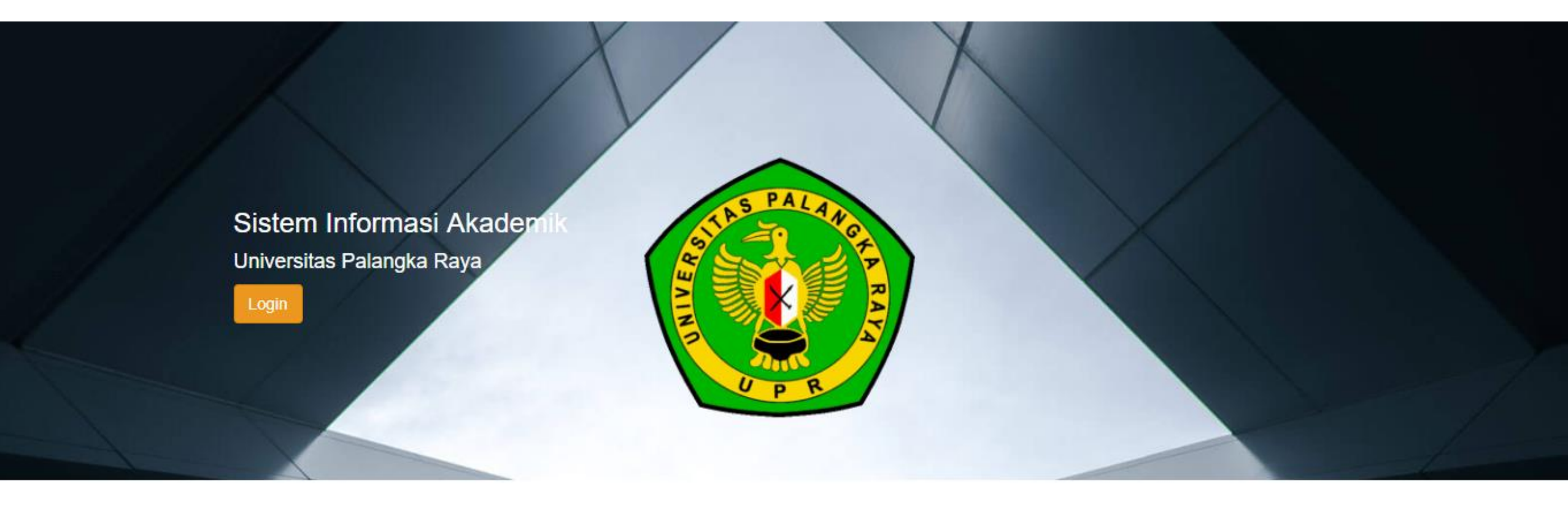

PANDUAN REGISTRASI MELALUI SISTEM INFORMASI AKADEMIK (SIAKAD UPR) UNTUK MAHASISWA BARU PROGRAM MAGISTER(S-2) & PROGRAM DOKTOR (S-3) UNIVERSITAS PALANGKA RAYA PERIODE SEMESTER GENAP TAHUN AKADEMIK 2021/2022

- 1. Silahkan mengunjungi Sistem Informasi Akademik (SIAKAD) Universitas Palangka Raya di <u>https://siakad.upr.ac.id</u>
- 2. Akan muncul tampilan laman seperti gambar dibawah ini

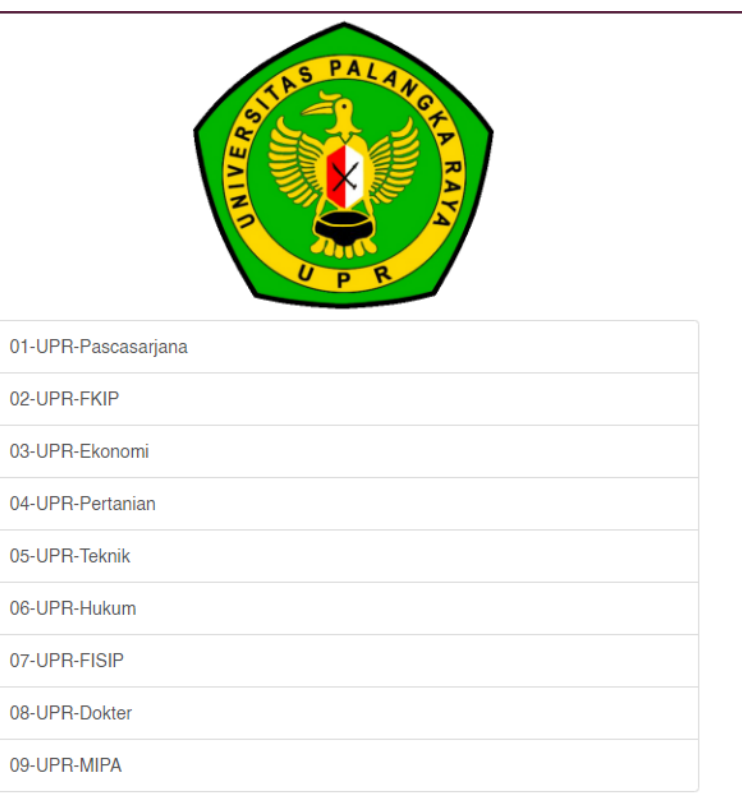

- 3. Pilih 01-UPR-Pascasarjana untuk Program Studi :
- Magister Pengelolaan Sumberdaya Alam dan Lingkungan
- Magister Pendidikan Bahasa Inggris
- Magister Pendidikan Luar Sekolah
- Magister Pendidikan Dasar
- Magister Pendidikan Ekonomi
- Doktor Ilmu Lingkungan
- 4. Pilih 03-UPR-Ekonomi untuk Program Studi Magister Manajemen
- 5. Pilih 06-UPR-Hukum untuk Program Studi Magister Ilmu Hukum

6. Akan muncul halaman Login, seperti gambar dibawah ini

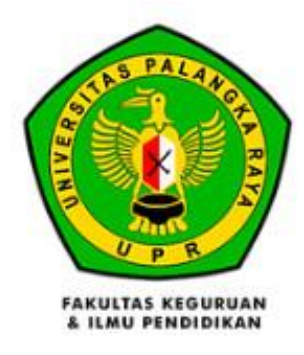

### Fakultas

01-UPR-Pascasarjana Pilih S

#### Username

NIM

### Sandi

Password

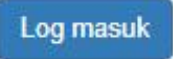

- 7. Username & Password yang dipergunakan untuk login dapat diunduh pada tautan berikut : <a href="https://bit.ly/regS2S3-genap20212022">https://bit.ly/regS2S3-genap20212022</a>
- 8. **Password** menggunakan tanggal, bulan dan tahun lahir

Contoh :

Anda lahir pada tanggal 25 September 1980, maka penulisan Password adalah 25091980

## 9. Ketika anda berhasil login, akan tampil halaman seperti pada gambar. Kemudian klik tombol "Form Penerimaan"

| Diskusi Form Penerimaan           |                              |      | @ 喿 1 | 💿 Aufa 👻 |
|-----------------------------------|------------------------------|------|-------|----------|
| #Kotak Pesan                      | Tombol Form Penerimaan       | Cari |       | Q        |
| Tandai semua sebagai sudah dibaca | Tombol Form Fenerindan       |      |       |          |
| Ø Kotak Pesan                     | Selamat, kotak pesan Anda ko |      |       |          |
| ✿ Membintangi                     | Gelamat, Kotak pesan Anda Ko |      |       |          |
| SALURAN                           | Pesan baru muncul di sini.   |      |       |          |
| # umum                            |                              |      |       |          |
| PESAN LANGSUNG                    | •                            |      |       |          |
| SALURAN PRIVAT                    | •                            |      |       |          |
|                                   |                              |      |       |          |
|                                   |                              |      |       |          |
|                                   |                              |      |       |          |
|                                   |                              |      |       |          |
|                                   |                              |      |       |          |
|                                   |                              |      |       |          |
|                                   |                              |      |       |          |
|                                   |                              |      |       |          |
|                                   |                              |      |       |          |
|                                   |                              |      |       |          |
|                                   |                              |      |       |          |
|                                   |                              |      |       |          |

10. Akan tampil form Penerimaan Mahasiswa baru UPR, silahkan melengkapi data pada tab "Educational Detail" dan Personal Detail" dengan cara klik tombol "Sunting", lalu klik tab "Educational Detail"

| Diskusi Form Penerimaan |                                                                                                    |                                                                                                    |                                                                       |                                                                                                    | @ 💂 1               | 💿 Aufa 👻  |
|-------------------------|----------------------------------------------------------------------------------------------------|----------------------------------------------------------------------------------------------------|-----------------------------------------------------------------------|----------------------------------------------------------------------------------------------------|---------------------|-----------|
| 4190471754<br>Sunting   |                                                                                                    | Lampiran 🗸 Tino                                                                                                    | dakan 🗸                                                               |                                                                                                    | 1/1                 | < >       |
| Lihat VA 1. Tombo       | ol Sunting                                                                                                 |                                                                                                    |                                                                       |                                                                                                    | Konsep Dikonfirmasi | Selesai 🔺 |
|                         |                                                                                                    | Lengkapi data di tab                                                                                                    | Educational Detail dan Perso                                          | onal Detall                                                                                            |                     |           |
|                         | Admission Detail<br>Admission Detail<br>Registrasi<br>Penerimaan<br>Prodi<br>Educational Level<br>Entrance | a<br>ration Number 4190471754 2.<br>Educational Detail Personal Det<br>PMB - 2019/2020 SNMPTN<br>BIOLOGI<br>Program Sarjana<br>SNMPTN | Tab Educational E<br>tail<br>Batch<br>Jurusan<br>Angkatan<br>Beaslswa | Detail<br>2019/2020 Ganjil<br>FAKULTAS MATEMATIKA DAN ILMU<br>PENGETAHUAN ALAM<br>2019<br>Non Beasiswa |                     |           |
|                         | Payment Category                                                                                           | BIOLOGI - KELOMPOK 3                                                                                                    | Blava                                                                 | 2 500 000 00                                                                                           |                     |           |
|                         | Amount Mandiri                                                                                             | 0,00                                                                                                    | Rule Payment                                                          | Normal                                                                                                 |                     |           |
|                         | Pesan baru                                                                                                 |                                                                                                    |                                                                       | Ikuti 🔺 0 👻                                                                                            |                     |           |

# 11. Jika sudah mengisi data pada tab "Educational Detail", silahkan klik tab "Personal Detail" untuk mengisi data personal

| 19034754                                                                                                    | Diskusi Form Penerimaan                                    |                                                                                                    |                                                                                                    |                                                                                                    |                                                                       |                                            | @ 💂 1 💿 Aufa 🗸 |
|----------------------------------------------------------------------------------------------------|------------------------------------------------------------|----------------------------------------------------------------------------------------------------|----------------------------------------------------------------------------------------------------|----------------------------------------------------------------------------------------------------|-----------------------------------------------------------------------|--------------------------------------------|----------------|
| Image: Detail       Latgrade data to be dedectionale Detail data represente Detail         Image: Detail       Auffa         Registration Number 4190471754       Tab Personal Detail         Image: Detail       Aufica         Image: Detail       Aufica         Image: Detail       Budita         Image: Detail       Personal Detail         Image: Detail       Personal Detail         Image: Detail       Personal Detail         Image: Detail       Personal Detail         Image: Detail       Personal Detail         Image: Detail       Personal Detail         Image: Detail       Personal Detail         Image: Detail       Personal Detail         Image: Detail       Stake 1 Palangka Raya         Secolah       Secolah         Image: Image: | 4190471754                                                 |                                                                                                    |                                                                                                    |                                                                                                    |                                                                       |                                            |                |
| Aufa         Registration Number 419047/1754         Tab Personal Detail         Admission Detail         Educational Detail         PTN ke         1         Program Studi Ke         NPSN         90203943         NISN         90203943         NiSN         Prestasi Waktu di Sekolah         Alamat tempat         tinggal saat Sekolah         Alamat tempat         tinggal saat Sekolah         Prestasi Waktu di Sekolah         Kejatan       Tanggal Pelaksaan         Poresta Oliologo Daerah       Gor Medail Emas                                                                                                    | Simpan Abaikan                                             |                                                                                                    |                                                                                                    |                                                                                                    |                                                                       |                                            | 1/1 < >        |
| Aufa   Rejistration Number 4190471754   Admission Detail   Educational Detail   Personal Detail   Program Studi Ke   1   Program Studi Ke   1   1   Program Studi Ke   1   1   Program Studi Ke   1   1   1   1   1   1   1   1   1   1   1   1   1   1   1   1   1   1   1   1   1   1   1   1   1   1   1   1   1   1                                                                                                    |                                                            |                                                                                                    | Lengkapi data di tab <b>Educ</b> a                                                                                                    | tional Detail dan Pe                                                                                 | rsonal Detail                                                         |                                            | ▲              |
|                                                                                                    | A<br>PTN<br>De<br>Asa<br>NPS<br>Nam<br>Alar<br>ting<br>Pro | Admission Detail<br>Admission Detail<br>N ke<br>etail Asal Sekolah<br>SN<br>ma Kelas<br>mat tempat<br>ggal saat Sekolah<br>restasi Waktu<br>eglatan T | ation Number 4190471754<br>Educational Detail Personal Detail<br>1<br>Diah<br>SMAN 1 Palangka Raya<br>30203843<br>IPA<br>J Palangka<br>di Sekolah<br>anggal Pelaksaan<br>1/06/2020 | Tab Pers<br>Program Studi K<br>Kota/Kabupaten<br>Sekolah<br>NISN<br>Jenis Kelas<br>Tingkat<br>Daerah | Sonal Detai<br>(e 1<br>KOTA P/<br>9994089<br>Reguler<br>Tempat<br>GOR | ALANGKARAYA<br>625<br>Juara<br>Medali Emas |                |
| Jambahkan item                                                                                                    | Tan                                                        | mbabkan item                                                                                                    |                                                                                                    | Bastan                                                                                               |                                                                       | modul Emuo                                 |                |

# 12. Jika sudah selesai mengisi data pada tab "Personal Data", selanjutnya silahkan klik tombol "Simpan", lalu klik tombol "Lihat VA"

| Diskusi Form Penerimaan      |                                                                                                    |                                                                                                    |                                                                                                    |                                                                    | @ 🗪 1 💿 Aufa 🗸              |
|------------------------------|----------------------------------------------------------------------------------------------------|----------------------------------------------------------------------------------------------------|----------------------------------------------------------------------------------------------------|--------------------------------------------------------------------|-----------------------------|
| 4190471754<br>Simpan Abaikan | 1. Tombol Simpan                                                                                                  |                                                                                                    |                                                                                                    |                                                                    | 1/1 < 🗦                     |
| Lihat VA                     | - 2. Tombol Lihat VA                                                                                              |                                                                                                    |                                                                                                    |                                                                    | Konsep Dikonfirmasi Selesai |
|                              |                                                                                                    | Lengkapi data di tab <b>Educa</b>                                                                                                    | tional Detali dan Personal D                                                                            | Detall                                                             |                             |
|                              | Admission Detail<br>Admission Detail<br>Biodata<br>Jenis kelamin<br>Tanggal Lahir<br>Tempat Lahir<br>Agama<br>NiK | A<br>ation Number 4190471754<br>Educational Detail Personal Detail<br>Female<br>08/01/1999<br>Palangka Raya<br>Islam<br>620707480199000 | Emall<br>Nomor HP (Aktif)<br>Nomor WA (Aktif)<br>Nomor HP Teman<br>Kullah<br>Status Nikah<br>Hobl/Minat | aufayama@gmail.com<br>085849219621<br>085849219621<br>085849214432 |                             |
|                              |                                                                                                    |                                                                                                    |                                                                                                    |                                                                    | -                           |

### 13. Akan tampil daftar tagihan pembayaran yang anda miliki, dan terdapat 4 (empat) tagihan pembayaran. **PERHATIAN : WAJIB MELAKUKAN PEMBAYARAN TAGIHAN 1 TERLEBIH DAHULU UNTUK MENDAPATKAN NIM DAN MELAKUKAN REGISTRASI**

Setelah Tagihan 1 terbayar, anda dapat melakukan pelunasan untuk seluruh tagihan lainnya maupun membayar Tagihan Cicilan 2, Cicilan 3 dan Cicilan 4 sampai dengan tanggal batas akhir pembayaran tagihan.

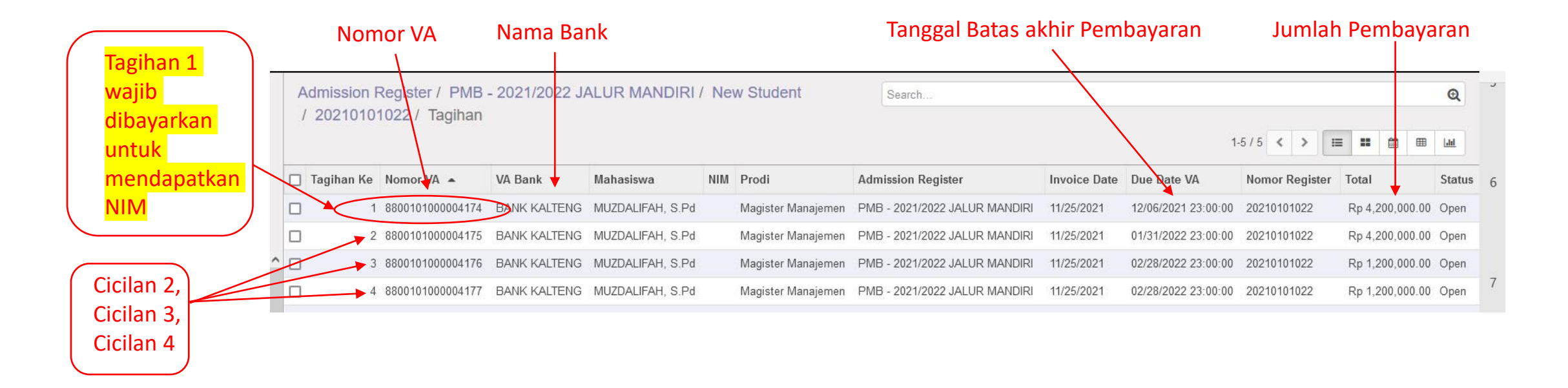

14. Lakukan pembayaran pada bank yang telah ditunjuk oleh Universitas Palangka Raya sesuai yang tertera pada form tagihan dengan menunjukan Nomor VA yang didapat sesuai dengan tagihan.

# 15. Kemudian jika sudah melakukan Pembayaran, silahkan login kembali ke SIAKAD, kemudian klik tombol "Form Penerimaan"

| Diskusi Form Penerimaan           |                            |      | @ 🗣 1 | 💿 Aufa 👻 |
|-----------------------------------|----------------------------|------|-------|----------|
| #Kotak Pesan                      | Tombol Form Penerimaan     | Cari |       | Q        |
| Tandai semua sebagai sudah dibaca |                            |      |       |          |
| @Kotak Pesan                      | Selamat, kotak nesan And   |      |       |          |
| ත Membintangi                     | Columna, Rotak pobali And  |      |       |          |
| SALURAN I                         | Pesan baru muncul di sini. |      |       |          |
| # umum                            |                            |      |       |          |
| PESAN LANGSUNG +                  |                            |      |       |          |
| SALURAN PRIVAT +                  |                            |      |       |          |
|                                   |                            |      |       |          |
|                                   |                            |      |       |          |
|                                   |                            |      |       |          |
|                                   |                            |      |       |          |
|                                   |                            |      |       |          |
|                                   |                            |      |       |          |
|                                   |                            |      |       |          |
|                                   |                            |      |       |          |
|                                   |                            |      |       |          |
|                                   |                            |      |       |          |
|                                   |                            |      |       |          |
|                                   |                            |      |       |          |

## 16. Silahkan klik tombol "Print Registrasi" untuk melakukan Cetak Bukti Registrasi.

| Diskusi Form Penerimaan  |                                   |                                  |                  |                                                                      |   |        | @            | 🔍  🜔 Budi 🚽 |
|--------------------------|-----------------------------------|----------------------------------|------------------|----------------------------------------------------------------------|---|--------|--------------|-------------|
| 123456                   |                                   |                                  |                  |                                                                      |   |        |              |             |
| Sunting                  |                                   | Lampiran - Tino                  | lakan 👻          |                                                                      |   |        | 1            | /1 < >      |
| Print Registrasi         |                                   |                                  |                  |                                                                      |   | Konsep | Dikonfirmasi | Selesai     |
| Tombol Print Registrasi  | Bu<br>Regis                       | Idi<br>stration Number 123456    |                  |                                                                      |   |        |              |             |
| TOTTOOL FILLE REGISTIASI | Admission Detail                  | Educational Detail Personal Det  | ail              |                                                                      |   |        |              |             |
|                          | Registrasi<br>Penerimaan<br>Prodi | PMB - 2020/2021 SNMPTN<br>FISIKA | Batch<br>Jurusan | 2020/2021 Ganjil<br>FAKULTAS MATEMATIKA DAN ILMU<br>PENGETAHUAN ALAM |   |        |              |             |
|                          | Educational Level                 | Program Sarjana                  | Angkatan         | 2020                                                                 |   |        |              |             |
|                          | Entrance                          | SNMPTN                           | Beasiswa         | Non Beasiswa                                                         |   |        |              |             |
|                          | Payment Category                  | KELOMPOK 1                       | Biaya            | 500.000,00                                                           |   |        |              |             |
|                          | Amount Mandiri                    | 0,00                             | Rule Payment     | Cicil Ukt                                                            |   |        |              |             |
|                          |                                   |                                  |                  |                                                                      | - |        |              |             |

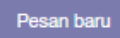

lkuti 🔒 1 👻

## 17. Bentuk Bukti Registrasi

| BUKTI REGISTRASI MAHASISWA<br>UNIVERSITAS PALANGKA RAYA<br>TAHUN AKADEMIK 2021/2022 |                                                                                                    |
|-------------------------------------------------------------------------------------|----------------------------------------------------------------------------------------------------|
| Tanggal Cetak : 21 Maret 2022 13:4                                                  | 0 WIB                                                                                                    |
| : MERTY & ONR.                                                                      |                                                                                                    |
| : 3719808071130988                                                                  |                                                                                                    |
| : Pascasarjana                                                                      |                                                                                                    |
| : Program Doktor Ilmu Lingkungan                                                    |                                                                                                    |
| : Rp. 6.000.000 (BIAYA)<br>PMB - 2021/2022 JALUR MANDIRI                            |                                                                                                    |
|                                                                                     | BUKTI REGISTRASI MAHASISWA<br>UNIVERSITAS PALANGKA RAYA<br>TAHUN AKADEMIK 2021/2022<br>Tanggal Cetak : 21 Maret 2022 13:4<br>Pascasarjana<br>Program Doktor Ilmu Lingkungan<br>: Rp. 6.000.000 (BIAYA)<br>PMB - 2021/2022 JALUR MANDIRI |

2. Mahasiswa segera melakukan daftar ulang (registrasi) di fakultas masing-masing sesuai jadwal yang di tetapkan.

- 18. Setelah mengunduh dan mencetak bukti registasi, silahkan melakukan pendaftaran ulang di :
  - A. Program Pascasarjana untuk Program Studi sebagai Berikut :
  - Magister Pengelolaan Sumberdaya Alam dan Lingkungan
  - Magister Pendidikan Bahasa Inggris
  - Magister Pendidikan Luar Sekolah
  - Magister Pendidikan Dasar
  - Magister Pendidikan Ekonomi
  - Doktor Ilmu Lingkungan
  - B. Fakultas Ekonomi dan Bisnis untuk Program Studi Magister Manajemen
  - C. Fakultas Hukum untuk Program Studi Ilmu Hukum

dengan membawa bukti registrasi yang diperoleh melalui SIAKAD UPR sesuai jadwal yang telah ditetapkan pada Pengumuman. Terkait situasi dan kondisi Pandemi Covid-19, tata cara pendaftaran ulang di Fakultas/Program Pascasarjana diatur tersendiri oleh Fakultas/Program Pascasarjana Universitas Palangka Raya.

# TERIMA KASIH